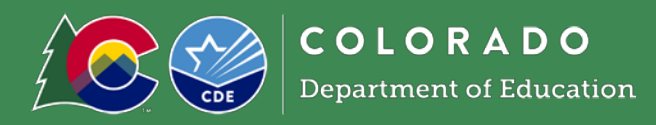

# **Getting Started**

- You will need a free Moodle account. If you do not have one, request one using <u>this form</u>. A username and password will be emailed to you.
- Login to <u>CDE Moodle</u> with your username: firstnamelastname (all lowercase and no spaces) and password: Changeme1#.
- When you login, you will be prompted to change your password.
- Read through and click 'Agree to the CDE Moodle Policy'

#### Questions

Questions about this policy can be submitted via CDE's online contact form. Someone will respond to you as soon as possible.

I agree to the CDE Moodle Policy

## Accessing Courses in Moodle

• Click 'Categories' on the white ribbon at the top of the screen

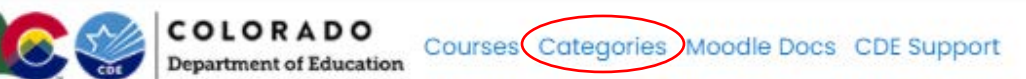

- Scroll down and click 'School Nutrition'
  - Adult Education
  - Assessment
  - Capital Construction
  - Facility Schools
  - Gifted Education
  - Health and Wellness
  - Libraries
  - Office of Learning Supports
  - Preschool
  - Preschool Through 3rd Grade Office
  - School Transportation
  - Special Education
  - Standards and Instructional Support
  - Student Re-Engagement Dropout Prevention
  - CDE Staff
  - School Nutrition
  - Schools Of Choice

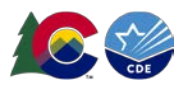

The School Nutrition category will appear with courses organized in tiles:

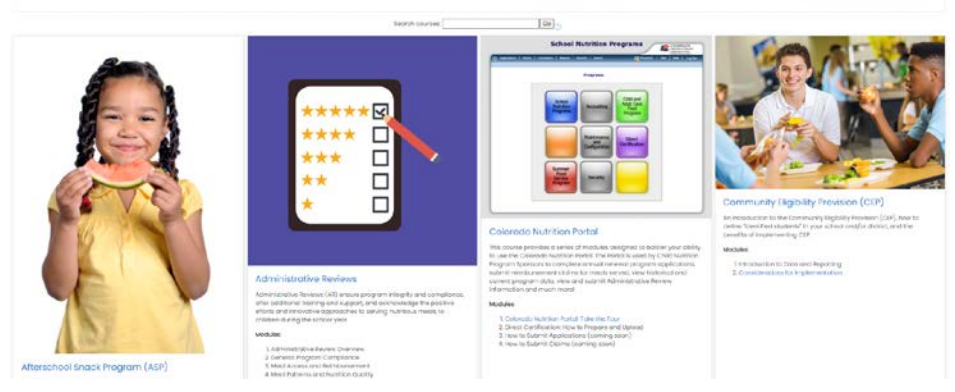

- Click 'Access' at the bottom of the tile for the course you would like to take. Many of the courses have multiple modules within them.
  Modules:
  - 1. Administrative Review Overview
  - 2. General Program Compliance
  - 3. Meal Access and Reimbursement
  - 4. Meal Patterns and Nutrition Quality
  - 5. Syncplicity Guidance

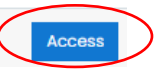

• Within the course, you will see module(s) that you can take. Click the name of the module next to the yellow icon.

### ADMINISTRATIVE REVIEW (AR) OVERVIEW

#### AR Overview

This Administrative Review online training covers general program compliance, including: administrative reviews, the review process, and common findings within each program area.

- Length: 20 minutes
- Quiz Required
- Professional Standards
- Key Area: Administration
- Training Topic: 3200 Program Management
- Learning Code: 3260
- Click 'Enter' to view the module and the module will start playing.

#### Support

• Please contact, Alicia Grove, at grove a@cde.state.co.us or 720-795-2038, for questions about School Nutrition training offerings and any accessibility needs.

This institution is an equal opportunity provider and employer.